会計処理10のインストール

Windows7/8/8.1/10 対応です。 (Windows95/98/me/2000/XP/VISTA では動作しません。)

檀家管理Ver. 12と一緒に使用する場合は、檀家管理Ver. 12のインストールを先に行って下さい。

# ◆ インストール ◆

- 1. ウイルス対策ソフトを一時停止させます。
- 配布されたCD-ROMをドライブへ入れます。
  自動再生メッセージが出た場合、「Asmenu.exe の実行」をクリックし続行して下さい。
  「ユーザーアカウント制御」のメッセージが出たら、【続行】ボタンをクリックして下さい。インストールメニューが起動した方は 3.へ。
  Windows10の場合、画面右に操作選択のメッセージがチラリと出ます。
  そのメッセージをクリックすれば、「Asmenu.exe の実行」を選択するメニューが出ます。
- 3. <CD-ROMのインストール・メニューが自動起動しない場合>

自動表示されない場合、以下の要領でAsmenu.exe(またはAsmenu)を起動して下さい ※配布されたCDを入れたCDドライブ名をD:と仮定します。

●Win10:画面左下のスタートボタンを右クリックし、「エクスプローラー」を選択。
 ●Win8:画面左下にあるアイコン 
 をクリック。起動後、左枠内の「コンピュータ」をクリック。

●Win7:スタートボタン → コンピュータを選択します。・

・インストール用CDが入っているD:ドライブをダブルクリック(またはクリック)し、D:ドライブ内のファイルを表示させます。

・表示されている Asmenu.exe(または Asmenu)をダブルクリック(またはクリック)して起動させます。

インストール・メニューの「説明書」ボタンをクリックして下さい。
 画像付きの詳細なマニュアルが表示されます。
 これに従って、インストールを行って下さい。印刷して、それを見ながら行うと良いかもしれません。

※詳細は檀家管理12と同様です。そちらのマニュアルも参考にして下さい。

### ※もし「説明書」ボタンをクリックしても表示されない場合、以下の手順で表示させて下さい。

会計処理10のCDがドライブに入っている事を確認し、2.の要領でCD内をエクスプローラで 表示します。

「man」フォルダ(黄色のアイコン)をクリック(またはダブルクリック)してフォルダを開きます。 「v10inst\_man」(または「v10inst\_man.htm」と表示される)を探し、クリック(またはダブルクリック)して表示させます。

#### ■会計処理の情報について

バージョンアップ情報や、機能追加情報、不具合情報は以下のサイトに載せています。情報は随時更新されますので、定期的にご覧下さい。 http://kosoft.on.coocan.jp/ (H28より変更になりました)

#### ■使用について

最初にバックアップ処理を実行して下さい。 使用中は、定期的にバックアップを取るよう心がけて下さい。

### ■バージョンアップについて

3年に1回程度、メジャー・バージョンアップ(CD 配布)を行います。 (使用している Microsoft Office のバージョンアップ期間と同じになります。) マイナー・バージョンアップ版はインターネット上に公開します。各自、ホームページよりダウンロ ードしてご使用下さい。

#### ●会計処理10の削除方法

スタートボタン(左下)をクリックし、設定(歯車のアイコン) → アプリ を選択し、「会 計処理10」を選択し、「アンインストール」を選択します。

次に、エクスプローラで、会計処理10のインストール先フォルダが残っていないか確認して下 さい。残っていたら、フォルダごと削除して下さい。 (初期値:ドキュメント内の ko kaikei10)

#### ●新しいパソコンや他のパソコンに会計処理を移動する方法

KOsoft のサイト檀家管理のマニュアル内を参考にして下さい。 檀家管理関係 → 檀家管理マニュアル → ワンポイント内にあります。

#### ●セキュリティー警告のメッセージ画面を出さないようにする

セキュリティー警告のメッセージ画面が出る場合、その解除が可能です。 (トップメニュー → 「オプション」内にある【セキュリティー警告のメッセージ 画面の解除】)をクリックして下さい。

# トラブル報告

ホームページ内に情報があります。そちらをご覧下さい。

## Access ランタイム 64ビット/32ビット版の違い

- 64ビット/32ビット版どちらを使用してもほとんど違いはありません。
- PC内にマイクロソフト Office がインストールされている場合、そのビット数に合わせてインストールして下さい。
  - (例: Office が64ビット版なら、Access ランタイムも64ビット版を)
    - バージョンアップでのデータ引き継ぎについて
- インストール前にCD起動時のメニューにある「説明書」を必ず参照下さい。
  そこでインストール方法を詳しく説明しています。以下、概略のみ説明します。
  『インストール後、会計処理初回の起動時のみ、「【新規版】【バージョンアップ版】」の選択画面が表示されます。「【バージョンアップ版】」を選択し、処理を続行して下さい。』
- トップメニューの「オプション」→「★バックアップ…・バックアップデータを戻す」を実行しても 旧バージョンからのデータを取り込むことはできません。
   ※この機能はV10.xxのデータをV10.xxに戻すためのものです。
   ※V10.00より前のデータは戻せません。
   V10.00より前のデータを取り込むのは、初回起動時の「バージョンアップ版/新規版」の選択でのみ可能です。
- 「バージョンアップ版/新規版」の選択は、会計処理インストール後の初回起動時だけ可能です。
  間違った場合は、会計処理をアンインストール後、再インストールして下さい。
  (会計処理のインストールフォルダも削除して下さい。)
  この時、Accessのアンインストールは不要です。